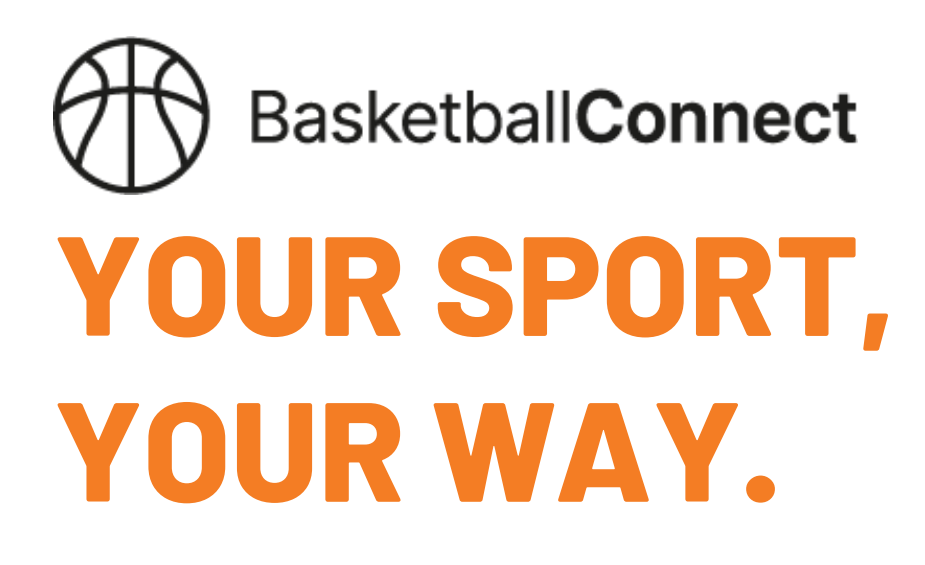

AN INTUITIVE AND INTELLIGENT PLATFORM DESIGNED FOR THE SOUTH AUSTRALIAN BASKETBALL COMMUNITY.

#### **REGISTRATION GUIDE - MOBILE APP**

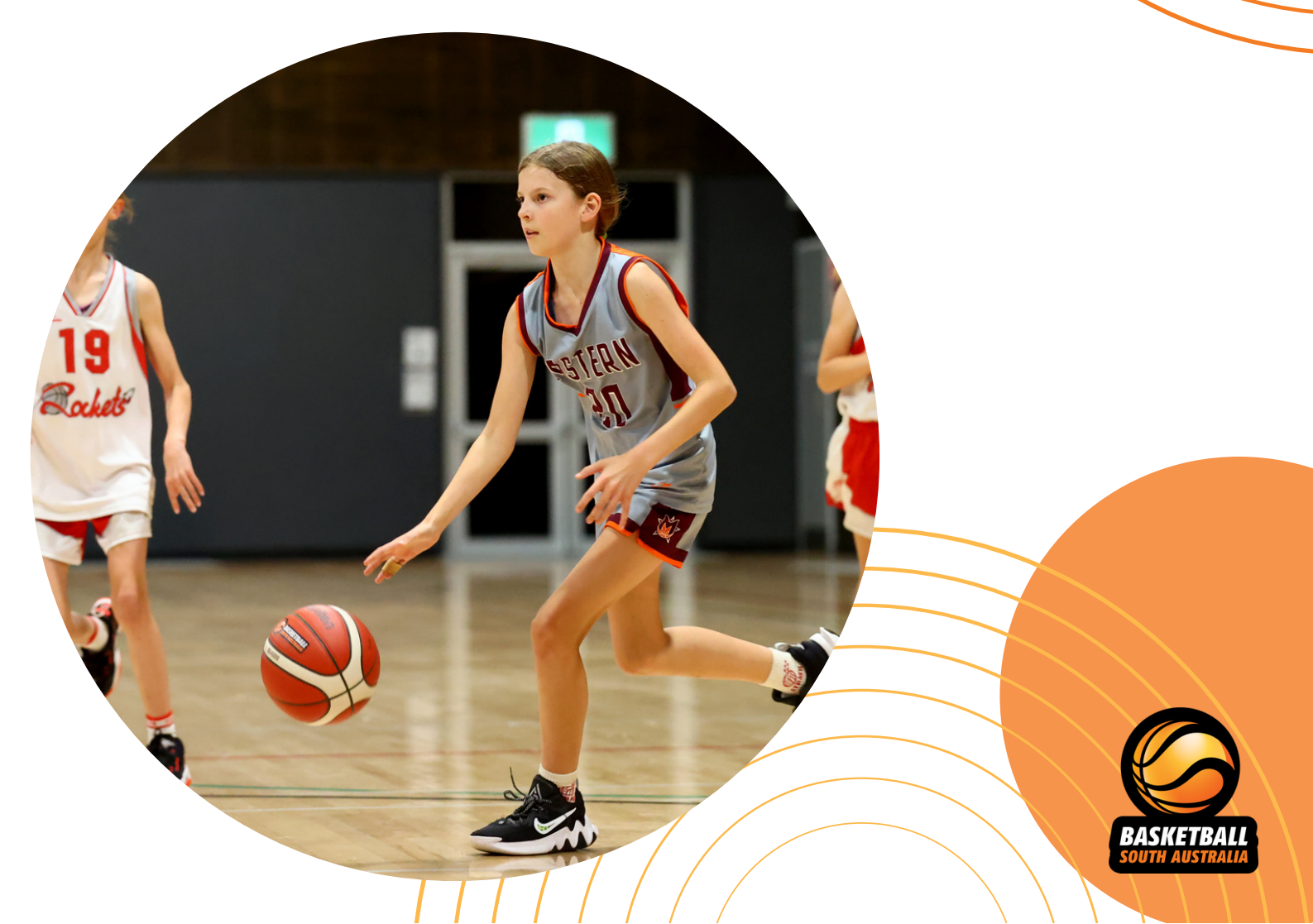

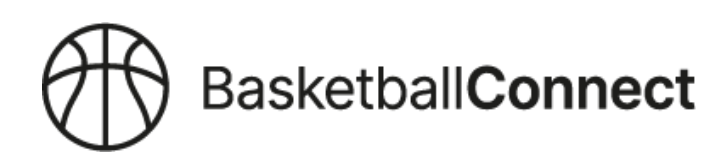

Download the Basketball Connect app through your Apple or Play Store

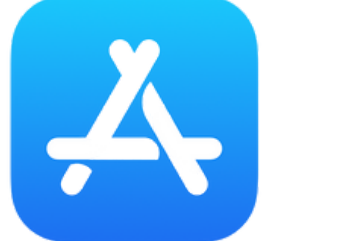

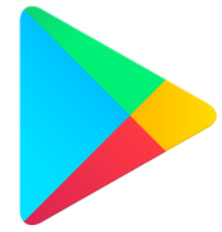

#### Once downloaded click OPEN

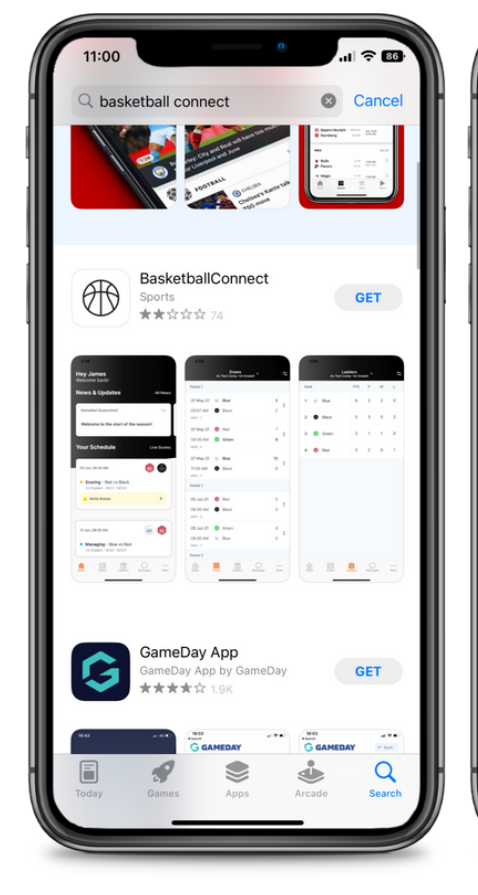

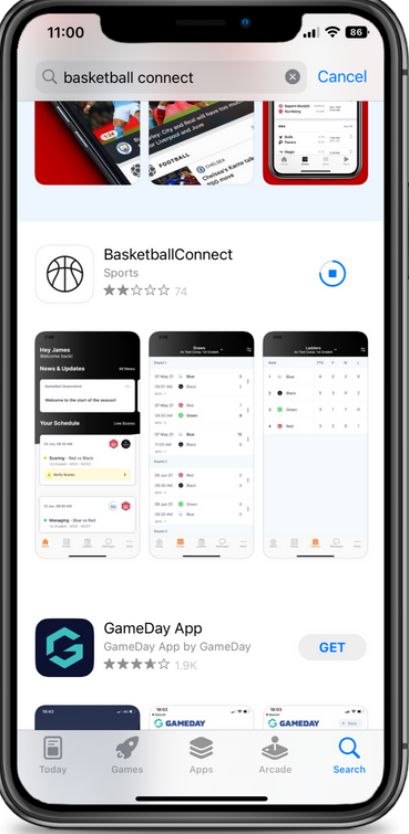

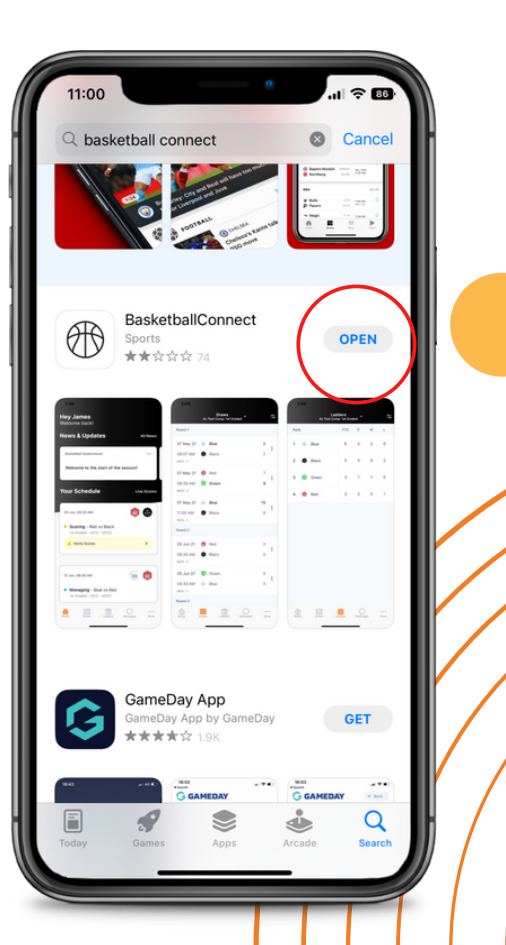

| 11:01<br>• App Store | a                                                                                              |         |
|----------------------|------------------------------------------------------------------------------------------------|---------|
|                      | Welcome!                                                                                       |         |
| Plea                 | se allow perifications in ord<br>ive updates regarding mate<br>Ok<br>Create Account or Registe | r       |
| Alread               | Follow a Team                                                                                  | back in |
| Home                 | News Draws More                                                                                | Login   |

| 11:01<br>App Store | Create Ac<br>Fol | elcome | 2!<br>egister |       |
|--------------------|------------------|--------|---------------|-------|
| Home               | News             | Draws  | • • •<br>More | Quant |

## Step 2

Allow notifications by clicking 'Ok' in order to recieve updates regarding matches .

#### Step 3

Click 'Create Account or Register'

| 11:12               |                            | ul 🗢 80 |
|---------------------|----------------------------|---------|
| <                   | Create Account or Register |         |
|                     |                            |         |
| Email               | parent1@parent.com         |         |
| Password            |                            | Ø       |
| Re-type<br>Password |                            | Ø       |
| At least 8 char     | acters                     |         |
| First Name          | Parent                     |         |
| Last Name           | 1                          |         |
| Gender              | Female                     | >       |
|                     |                            |         |

| 11:12<br>Hey Pa<br>Welcome | rent<br>back!              |                           | •                          | 11 ? 80)<br>~ |
|----------------------------|----------------------------|---------------------------|----------------------------|---------------|
|                            | 0165                       | Ð                         |                            | ľ             |
| (P                         | Are y<br>layer, Coa<br>Yes | ou Registe<br>ach, Refere | ring?<br>ee or Other<br>No |               |
|                            |                            |                           |                            |               |
|                            |                            |                           |                            |               |
| Home                       | Draws                      | Ladders                   | Messages                   | More          |

# Step 4

Fill out Parent/Guardian information to create Basketball Connect account.

# Step 5

Click 'Yes' to register Player, Coach, Referee or Other.

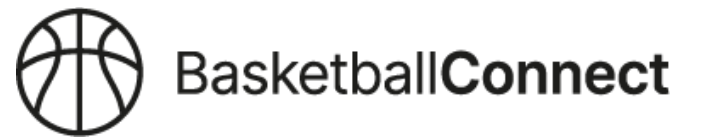

| 11:14                                 |                                                     | .ıl 🗟 79       |
|---------------------------------------|-----------------------------------------------------|----------------|
|                                       | Register                                            |                |
| Select or a                           | Add a participa                                     | ant            |
| P1                                    | Parent 1<br>Female,                                 |                |
| +1                                    | New Partici<br>Registratio                          | pant<br>n      |
|                                       | + New Tear<br>Registratio                           | m<br>n         |
| Who are you r                         | registering?*                                       |                |
| O Registeri                           | ng myself                                           |                |
| Registerii<br>Registerii<br>family me | ng a family member<br>ng on behalf of son<br>ember) | r<br>neone(non |
|                                       |                                                     |                |

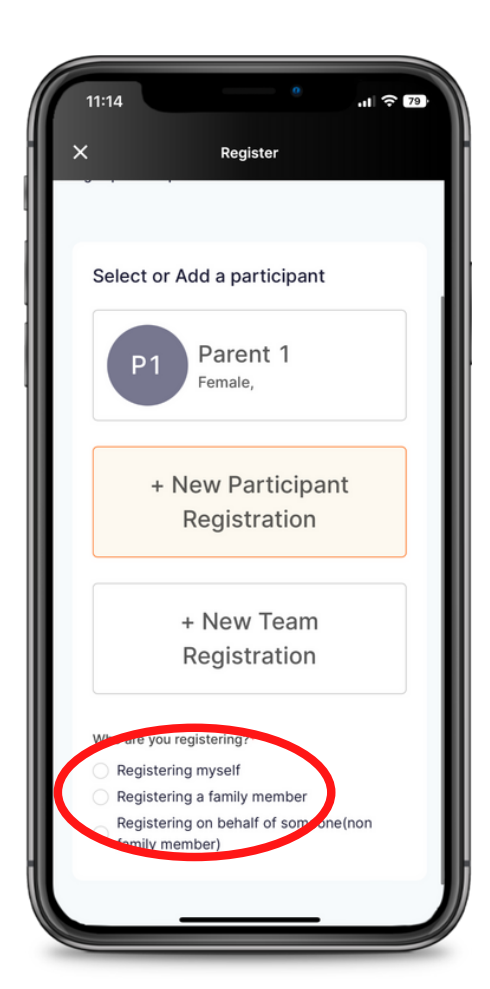

Click +New Participant Registration

### Step 7

Select from the three options

Click 'Registering a Family Member' to register a child

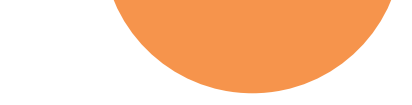

| 1:15                                     | <b>?</b> 79                                                                                                    |
|------------------------------------------|----------------------------------------------------------------------------------------------------|
| Register                                 |                                                                                                    |
| Participant Details                      |                                                                                                    |
| Gender*                                  |                                                                                                    |
| 🔿 Male ( emale                           |                                                                                                    |
| Non-Binary/Gender Fluid                  |                                                                                                    |
| <ul> <li>Differently Identify</li> </ul> |                                                                                                    |
| Participant First Name*                  |                                                                                                    |
| Child                                    |                                                                                                    |
|                                          |                                                                                                    |
| Alternative or Middle Name               |                                                                                                    |
| Alternative or Middle Name               |                                                                                                    |
|                                          |                                                                                                    |
| Participant Last Name*                   |                                                                                                    |
| 1                                        |                                                                                                    |
|                                          |                                                                                                    |
| Date of Birth*                           |                                                                                                    |
| 11-01-2009                               | <b>H</b>                                                                                                    |
|                                          |                                                                                                    |
| Contact Mobile*                          |                                                                                                    |
| 12345678                                 |                                                                                                    |
|                                          | Register         Participant Details         Gender*         Male       Female         Non-Binary/Gender Fluid         Differently Identify         Participant First Name*         Child         Alternative or Middle Name         Alternative or Middle Name         1         Date of Birth*         11-01-2009         Contact Mobile* |

| ſ                | 11:15 · ···· · ···· · ·················· |
|------------------|------------------------------------------|
| ×                | Register                                 |
|                  | Do not give Child their own login        |
|                  | Photo                                    |
|                  | +<br>Upload                              |
|                  |                                          |
|                  | Find Address                             |
|                  | Address Search*                          |
|                  | 1 First Street, Brompton SA, Australia   |
|                  | Enter Address Manually                   |
|                  |                                          |
|                  | Parent/Guardian Details                  |
| $\left( \right)$ | Parent 1                                 |
|                  | + Add New Parent/Guardian                |
|                  | NEXT                                     |
|                  | NEXT                                     |
|                  |                                          |
|                  |                                          |

Step 8

Enter all required Participant Details.

Step 9

Click 'Parent/Guardian Details'

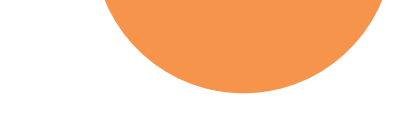

| 11:17   |                              | .ıl ≎ 77 |
|---------|------------------------------|----------|
| ×       | Register                     |          |
|         |                              |          |
|         | SEARCH                       |          |
| Organ   | isation Name                 |          |
| Fe      | r                            | ^        |
| For     | estville Eagles Basketball e |          |
| Blac    | k Forest Primary School      |          |
| 142 6   | inne Terrace                 |          |
| Waw     | Ile South Australia          | Dana     |
| "For"   | Forget                       | Forty    |
| FOI     |                              | Forty    |
| qwe     | ertyu                        | o p      |
| a s     | d f g h j                    | k I      |
| ☆ z     | x c v b n                    | m 🗵      |
| 123     | space                        | return   |
| <u></u> |                              | Ų        |
|         |                              |          |

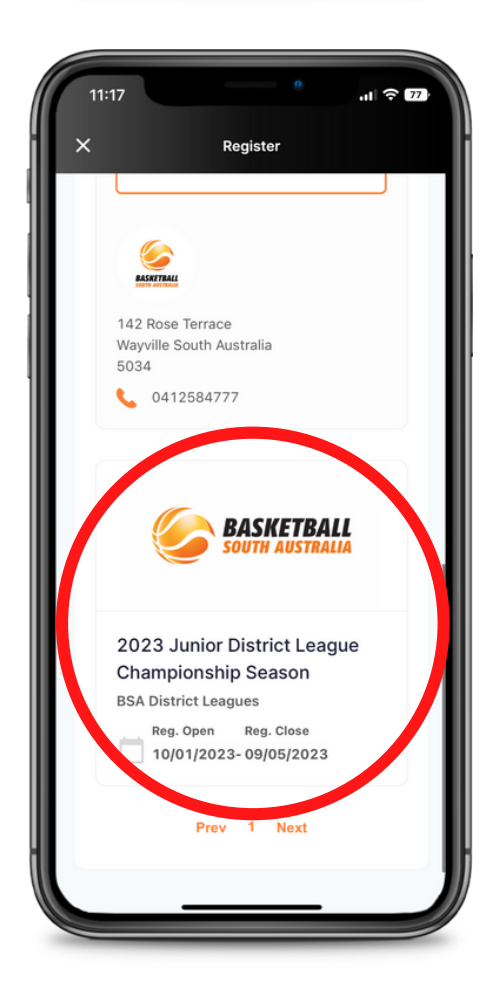

# Step 10

Enter your District Club Name in 'Organisation Name'

### Step 11

Click '2023 Junior District League Championship Season'

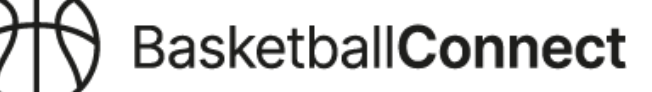

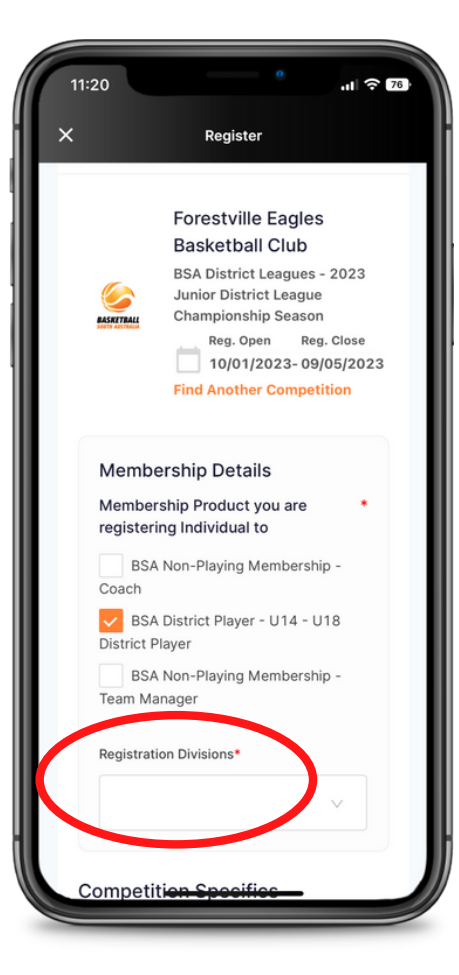

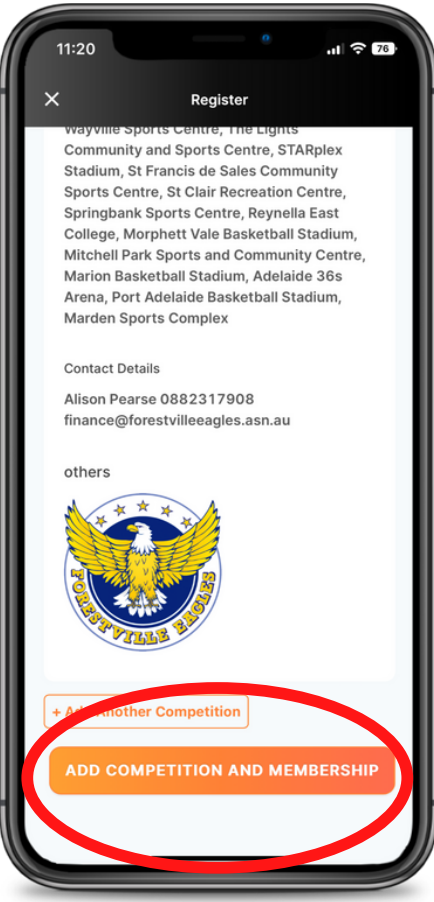

Select the Membership type you are registering to (you can select multiple e.g. if you are a player and a coach).

Select the Division - this will pre-populate based on the players gender and date of birth entered.

#### Step 13

Click 'ADD COMPETITION AND MEMBER'

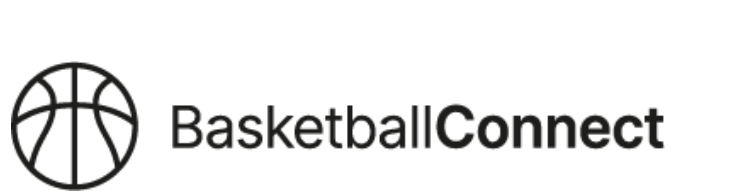

| 11:21                                              |                                                     |                                                     | 0                                       | .ıl 🗟 🛙         |
|----------------------------------------------------|-----------------------------------------------------|-----------------------------------------------------|-----------------------------------------|-----------------|
| <                                                  |                                                     | Register                                            |                                         |                 |
| Do you<br>Strait I                                 | ı identify as<br>slander oriç                       | being of Abo<br>gin?                                | original or                             | Torres *        |
| <ul><li>No</li><li>To</li></ul>                    | rres Strait                                         | le 🔵 Abor<br>Islander                               | iginal                                  |                 |
| Please<br>allergie<br>detail a                     | detail any o<br>es (medical<br>a Managem            | existing medi<br>or food) or III<br>ent Plan (if ap | cal conditi<br>nesses. Pl<br>oplicable) | ions, *<br>ease |
| N/A                                                |                                                     |                                                     |                                         | ٢               |
|                                                    |                                                     |                                                     |                                         |                 |
| Do you                                             | ı have Amb                                          | ulance cover?                                       | ?                                       |                 |
| 🖲 Ye                                               | s 🔿 No                                              |                                                     |                                         |                 |
| Photo<br>(photo<br>registe<br>purpos               | Consent - I<br>graphic or v<br>ering persor<br>ses. | give consent<br>video footage<br>n(s) to be use     | for image<br>) of the<br>d for prom     | s •<br>notional |
|                                                    |                                                     |                                                     |                                         |                 |
| 🖲 Ye                                               | s 🔿 No                                              |                                                     |                                         |                 |
| <ul> <li>Ye</li> <li>P</li> <li>registe</li> </ul> | s No<br>ublic Profile<br>ring persor                | e - I consent t<br>n being made                     | o the prof<br>public. 🥳                 | ile of the      |

Enter all required player information and answer the additional questions.

| K | Register                                                                                                    |
|---|----------------------------------------------------------------------------------------------------|
|   | Photo Consent - I give consent for images  (photographic or video footage) of the  registering person(s) to be used for promotional  purposes.  Yes No |
|   | Public Profile - I consent to the profile of the registering person being made public. 🤗                                                               |
|   | Is your child playing any other participation •<br>sport?                                                                                              |
|   | Select V                                                                                                    |
|   | Which school does your child attend?                                                                                                    |
|   | ~                                                                                                    |
|   | What school grade is your child in?                                                                                                    |
|   | School Grade                                                                                                    |
|   | ADD COMPETITION AND MEMBERSHIP                                                                                                    |

# Step 15

Enter all required player information and answer the additional questions.

Note: leave school details blank

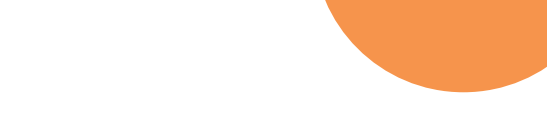

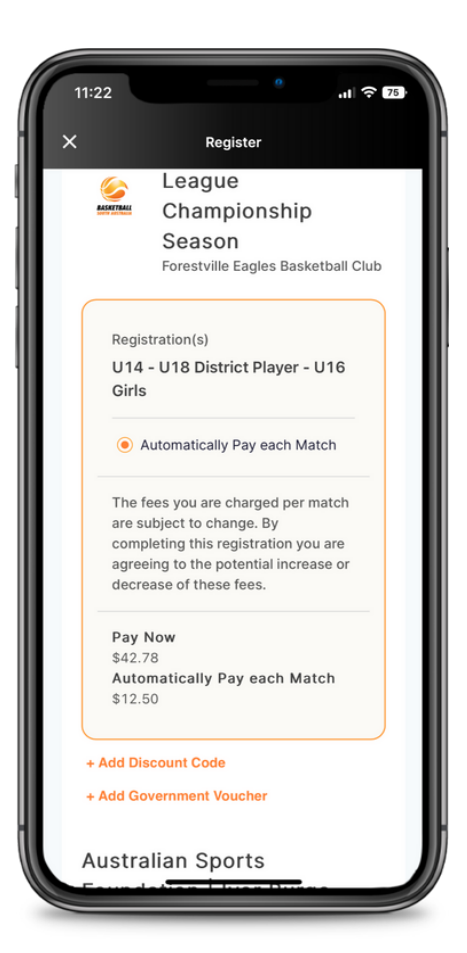

# Step 16

Click 'Automatically Pay each Match'

This refers weekly game fees previously collected via Teampay.

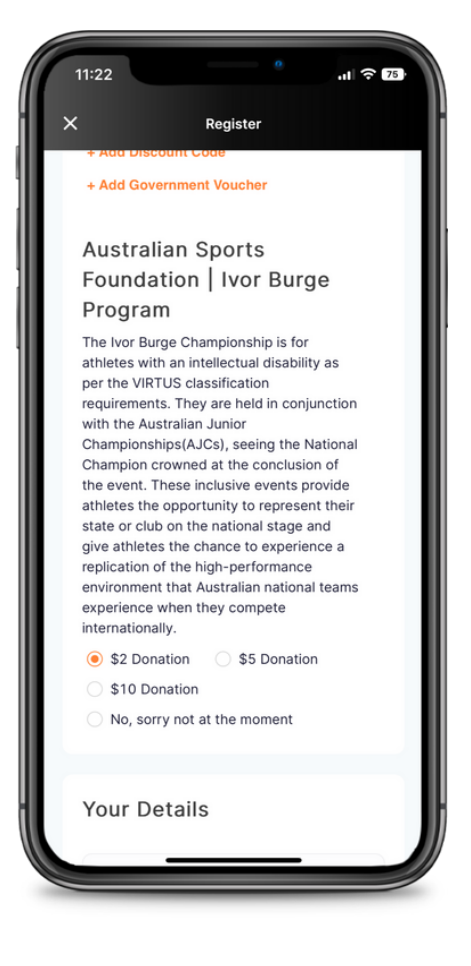

# Step 17

Select whether you will be donating to the Australian Sports Foundation Ivor Burge Program.

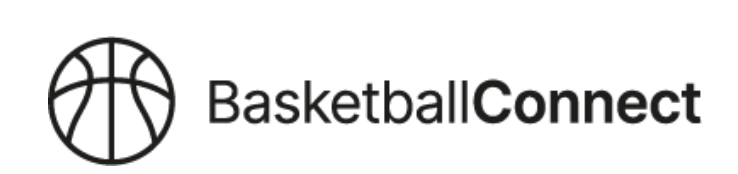

|                        | Register         |          |  |
|------------------------|------------------|----------|--|
| Your Det               | tails            |          |  |
| Select from<br>Details | m Participant an | d Parent |  |
| First Name             | •                |          |  |
| Parent                 |                  |          |  |
| Last Name*             |                  |          |  |
| 1                      |                  |          |  |
| Phone*                 |                  |          |  |
| 1234567                | 7890             |          |  |
| Email*                 |                  |          |  |
| parent1@               | parent.com       |          |  |
| Find A                 | ddress           |          |  |
| Address Se             | earch            |          |  |

Complete Your Details Section.

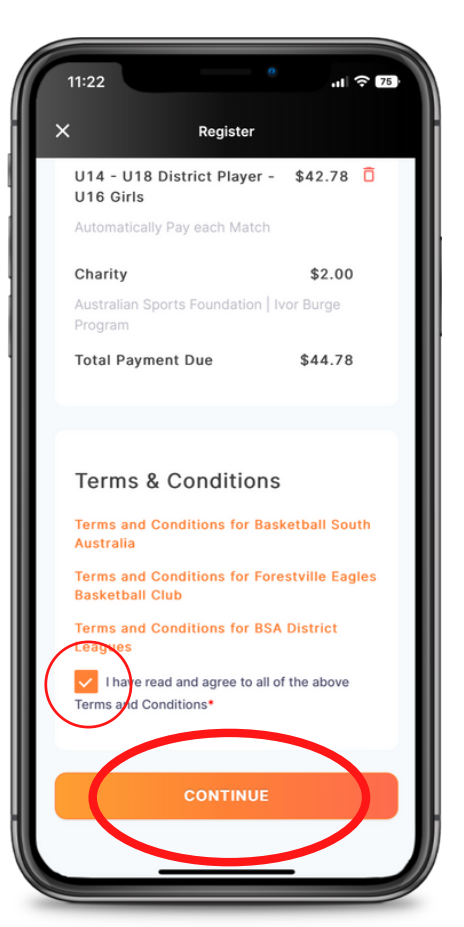

#### Step 19

Confirm order details are correct, read and agree to terms and conditions. Click 'CONTINUE'.

The BSA membership fee will be included here if the membership expires before the end of the 2023 Champ Season.

See FAQs for more information.

This amount will be \$0 if your BSA membership is current and does not expire during the 2023 season.

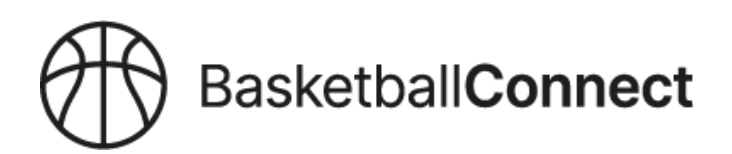

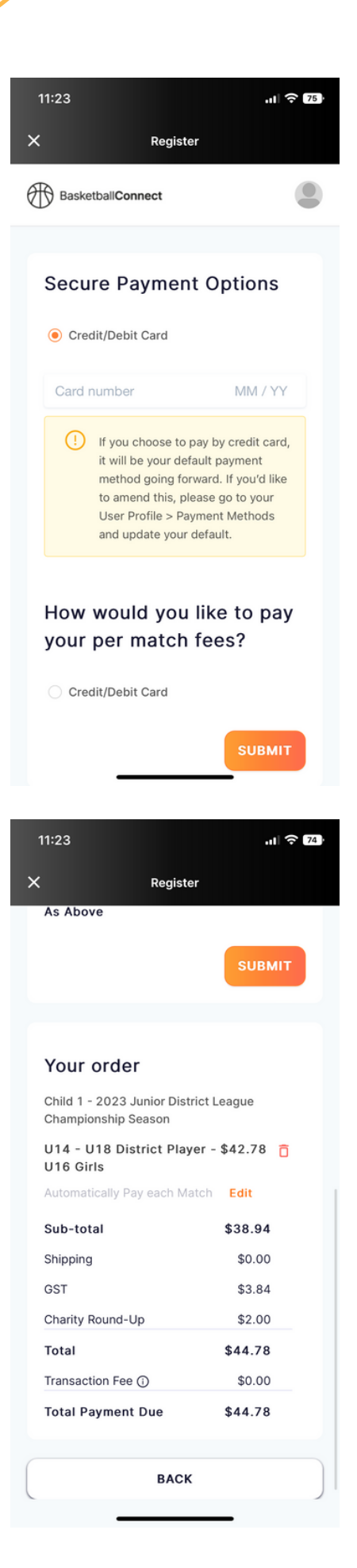

Select Credit/Debit Card and enter card details.

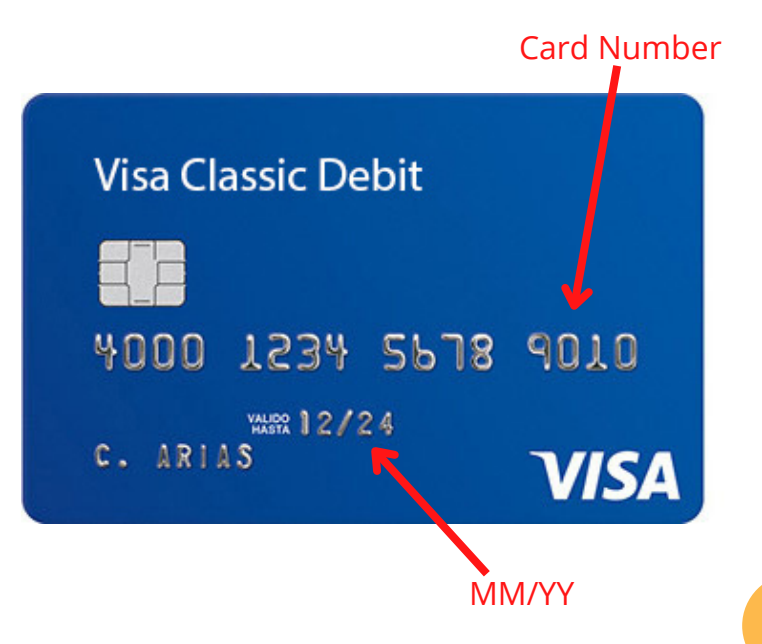

### Step 21

Confirm Order details are correct and Click 'SUBMIT'.

#### Thank you for reading the Registration Guide -Mobile App.